# **EPIC TR80**

EPIC TR80

Quick Start Guide

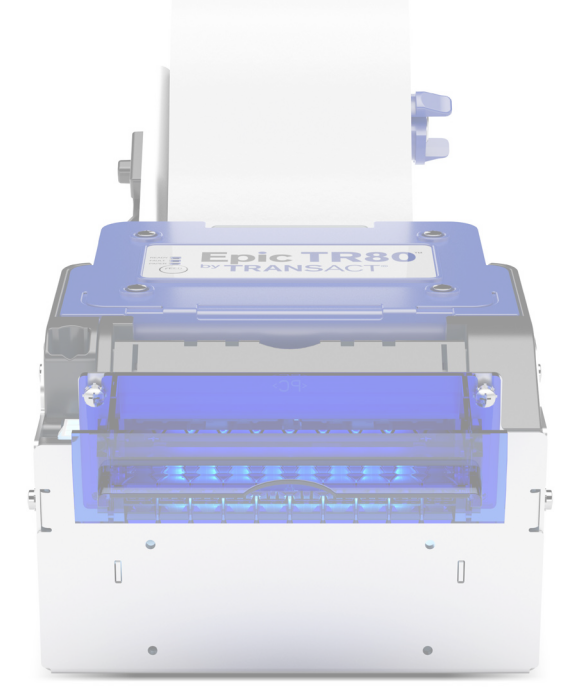

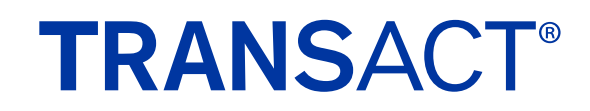

## Epic TR80 Quick Set Up

This document is intended to provide a basic guide for the setup of the Epic-TR80 printer. For more detailed information, refer the Epic TR80 OEM Integration Manual.

### Paper Roll Support

• Confirm that the spindle mounting bracket is correctly oriented and adjusted for the required paper type.

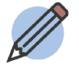

**Note:** The bracket must be adjusted for the proper paper width. Failure to do so will result in incorrect printing and paper jams.

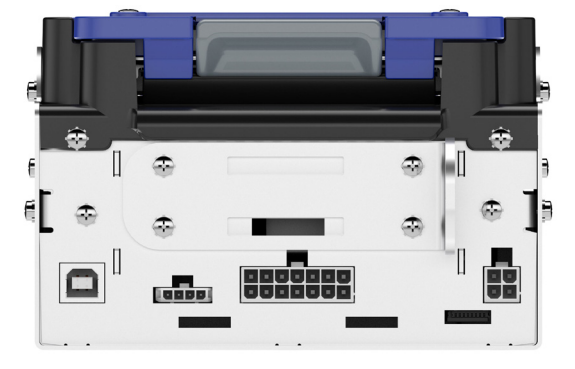

Left Side Spindle Mount

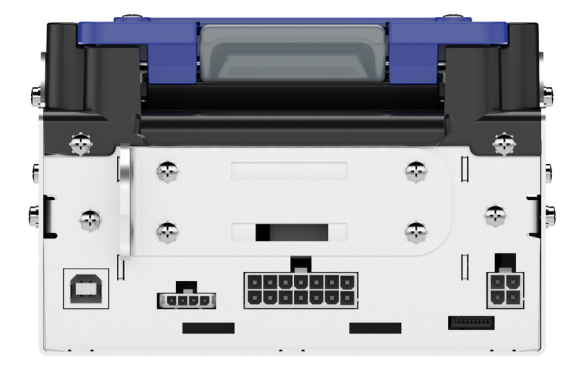

Right Side Spindle Mount

Confirm that the spindle arm angle is set as desired.

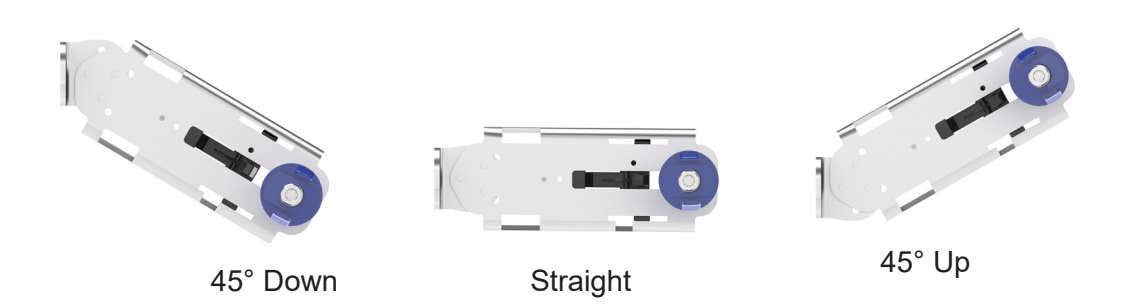

• If 82.5mm-wide paper is used, ensure that the paper core adapter is installed on the spindle support arm. Also, the metal 80mm guide will need to be removed from the rear of the printer; loosen the four screws, remove the thin metal guide, then replace the four screws if mounting the paper roll holder to the end of the printer.

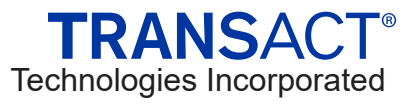

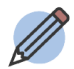

**Note:** The core adaptor must be used with 82.5mm paper. Failure to do so will result in incorrect printing and paper jams.

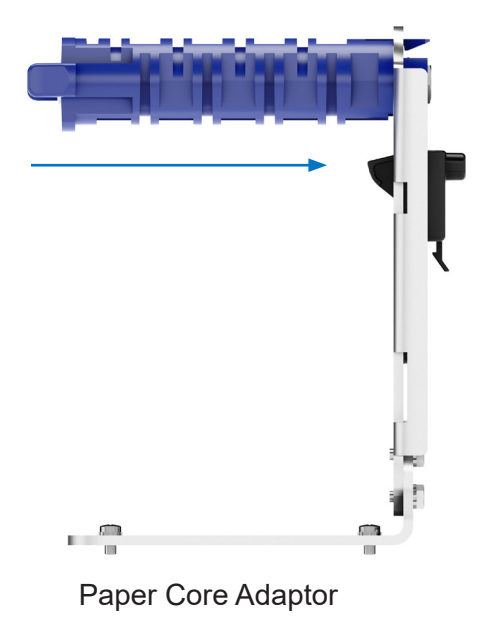

<image><section-header>

P/N 88-20205 Rev 1.1.2

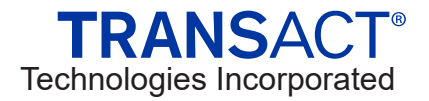

#### **Connect the Printer**

Install the printer in the host system.

- Connect the communication cable.
- Connect the paper low harness from the spindle arm.
- Connect the power cable.
- Install the rear paper guide
- Ensure that the paper exit is not blocked.

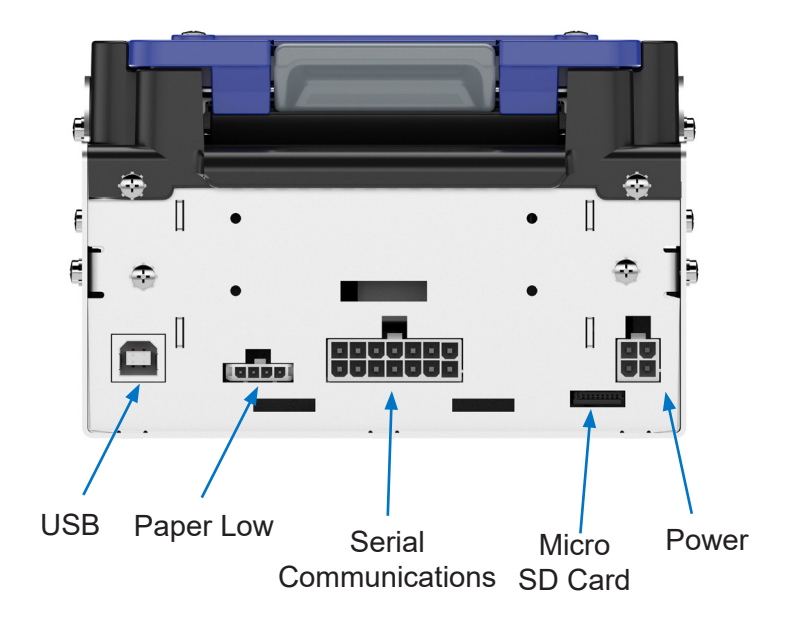

Rear Panel Connections

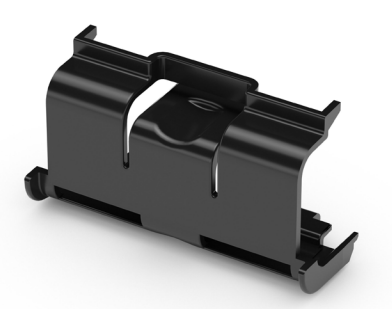

Rear Paper Guide

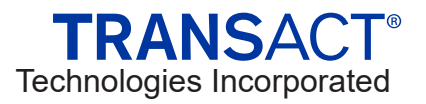

#### **Load Paper**

- Insert the paper roll on the spindle support arm. Paper should exit the top of the roll.
- Apply power to the printer. The printer will beep and display a fault indication on the top cover LEDs.
- Open the printer cover and position the paper over the drive roller.
- Close the cover. Paper will feed into the transport, then cut and present.

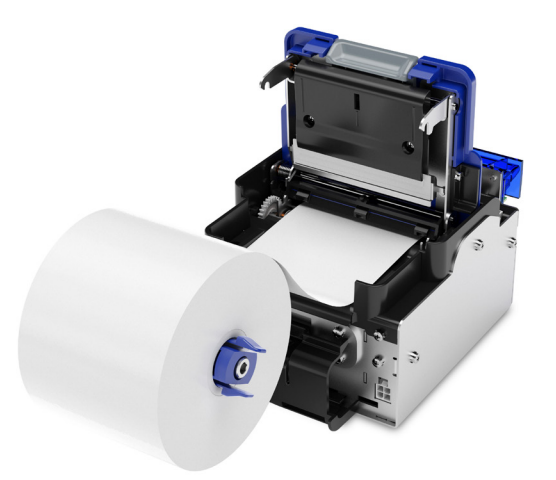

Paper Positioning

#### Jam Clearing

Should a paper jam occur:

- Open the printer top cover and remove the jammed paper.
- Remove any paper remaining in the transport.
- If the paper is wrapped around the drive roller, press and hold the FEED button on the top cover for several seconds. This will cause the drive roller to turn in reverse to help remove the paper.
- When the FEED button is released, the printer will reset back to a power on state.

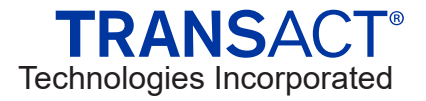

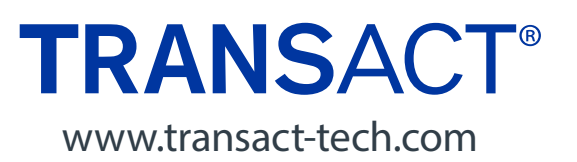

©2024 TransAct Technologies, Inc.

P/N 88-20205 Rev 1.1.2